## 研修会の申込方法について(非会員)

①兵庫県薬剤師会ホームページ(https://www.hps.or.jp/)から"非会員サイト"をクリック

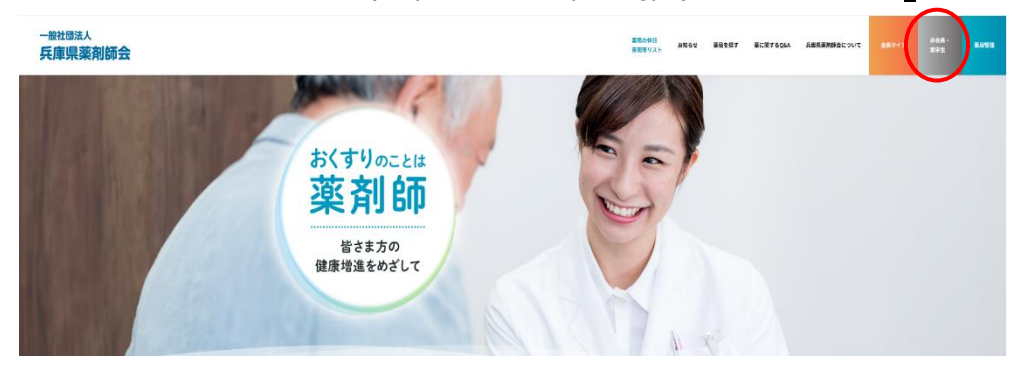

②"非会員の方はこちら"をクリック

| 一般社团法人<br><b>兵庫県薬剤師会</b> |                                                                    | <b>黒瓜の</b> 8日<br>夜間等リス) | 1060 | 重量を成す | #C#7504 | 兵庫県豪務時金について | 628-<br>892 | E G S B |
|--------------------------|--------------------------------------------------------------------|-------------------------|------|-------|---------|-------------|-------------|---------|
| トップページ > 非会員・葉学生の方はこちら   |                                                                    |                         |      |       |         |             |             |         |
|                          | Non-member - Pharmacy stud<br>非会員・薬学生                              | ent                     |      |       |         |             |             |         |
|                          | <b>非会員の方</b><br>単意品は1999を発展されるさは、こちらよりご覧ください。<br><b>R会員のスロン</b> ちら | $\triangleright$        |      |       |         |             |             |         |
|                          | 薬学生の方                                                              |                         |      |       |         |             |             |         |

③非会員サイトのトップページからそのまま下にスクロールをし、

研修会・講習会の枠内の"研修管理システムはこちら"をクリック

| - 総社団法人<br>兵庫県薬剤師会 非会員サイト |                     |                                                                                                    |                                                                  | 25             | ロらせ 重要なお知らせ | <ul> <li>●田会員サイトへ</li> <li>● 会話</li> <li>● 各種書式ダウンロード</li> </ul> | WEB兵進界 | -MHPA |
|---------------------------|---------------------|----------------------------------------------------------------------------------------------------|------------------------------------------------------------------|----------------|-------------|------------------------------------------------------------------|--------|-------|
|                           |                     | <ul> <li>第58回</li> <li>日本菜剤</li> <li>第4月年に</li> <li>マナロフェクション</li> <li>2025年10月12</li> <li>ロ立京都国際会給</li> <li>第1上 英治・eetins</li> </ul> | 師会学術大会<br>別 ·· てみよう!<br>サ / ム · (私本<br>3 ft (ft) - 刊3 ft (J1・f2) |                |             |                                                                  |        |       |
|                           |                     |                                                                                                    | NEWS<br>お知らせ                                                     |                |             |                                                                  |        |       |
|                           | 全てのニュース             | 8知らせ                                                                                                    | お知らけ(公開白け)                                                       | 19-12-22000 MW | 安全性质性       |                                                                  |        |       |
|                           | TRUNK<br>研修会・<br>日前 | 講習会<br>記号システムはこちら 🖸                                                                                                    |                                                                  |                |             |                                                                  |        |       |

④"新規登録"をクリック、非会員の"新規登録"をクリック、「登録メールアドレス」を 入力し「利用規約」「個人情報」にチェックを付けて"新規登録"をクリック

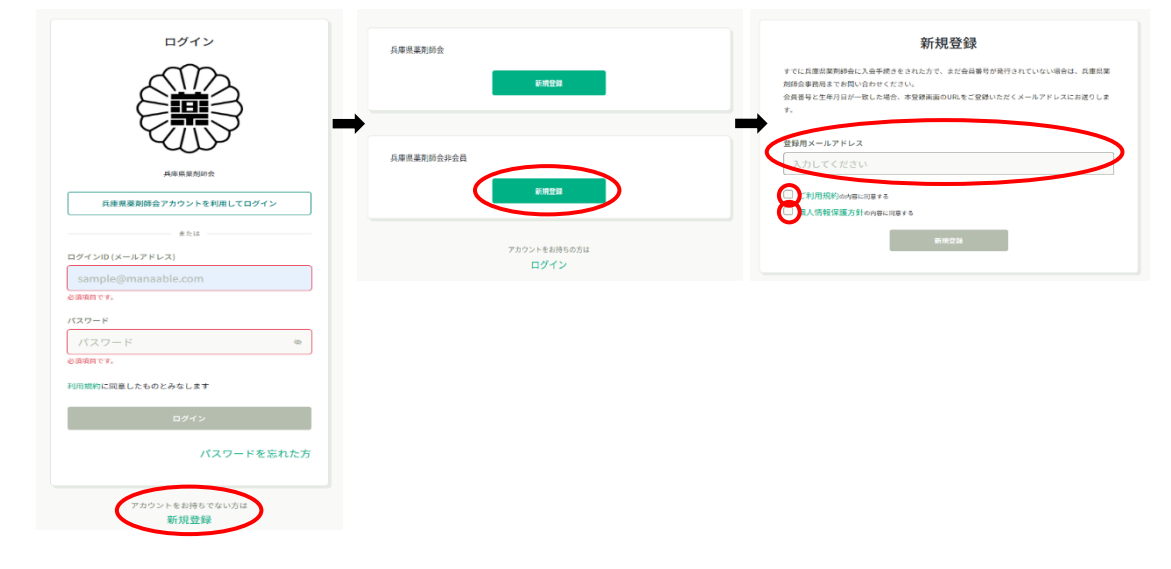

⑤上記で入力したメールアドレスに手続きの URL が届くので、必須事項を入力し、 "内容確認画面へ""登録する"をクリック(この画面が出てきたら登録完了です)、

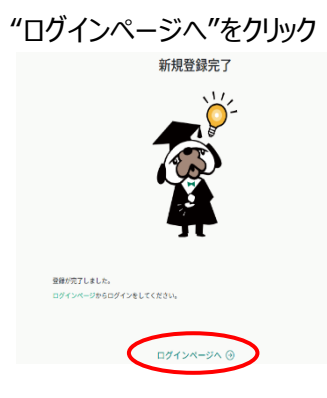

⑥「ログイン ID」「パスワード」を入力してログイン

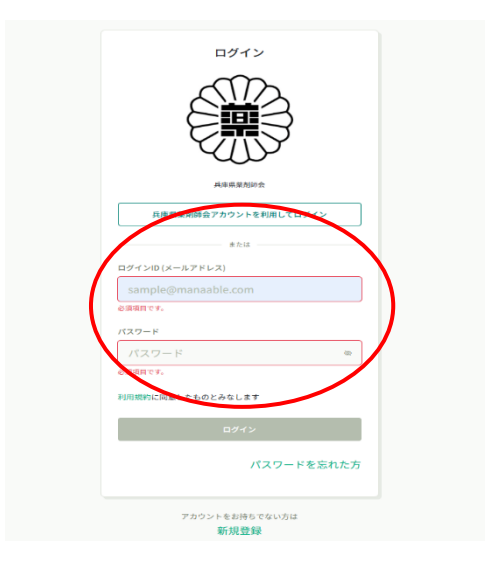

## ④研修管理システムのトップページから"研修を探す"をクリック

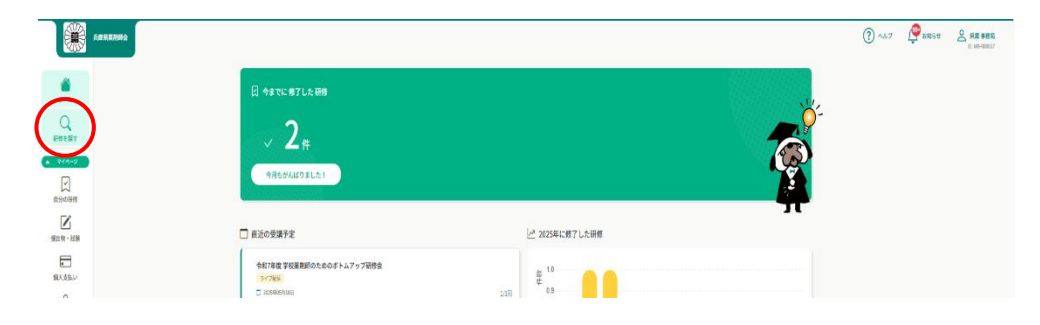

⑤"研修名で検索"のところに「検索キーワード」を入力して"検索"をクリック

ヒットした研修会一覧が表示されるので該当の研修会をクリック

※検索キーワードは下記です

- ●感染症対応に関する研修会…「<u>感染症対応</u>」
- ●日本薬剤師会の Web 研修プログラム…「<u>研修プログラム</u>」 研修名は【令和 5 年度厚労省事業】感染対策に関する研修プログラム\_令和 7 年度受講用 です

| 5822000    |                                               |           |                           |             |             |         | (?) ^3/7 | <b>ена</b> 🖞 | C 10-10-00007 |
|------------|-----------------------------------------------|-----------|---------------------------|-------------|-------------|---------|----------|--------------|---------------|
| ٥          | G ホーム → 研修会報t                                 |           |                           |             |             |         |          |              |               |
| Q          | 研修を探す                                         |           |                           |             |             |         |          |              |               |
| 710-2      | 思知道 王··                                       | 1924 Q MR | ノ                         |             |             |         |          |              |               |
|            |                                               |           |                           |             |             | ÷ 3283- |          |              |               |
| Z          | · 新作名 :                                       | 受付状况 🗧    | N#8 ÷                     | 中活到99日 \$   | \$ BDRG#    | 研修の形式   |          |              |               |
| ±10 + 1098 | 【令和5年支岸另省事業】 原染対策に関する研修プログラム<br>全3回           | 受性制了      | 2024年11月01日 - 2025年33月31日 | 2024年11月11日 | 2025年03月31日 | オンデマンド  |          |              |               |
|            | 【会和5年音響片客事業】 感染対策に施する研修プログラム、会和7年度受講用<br>1999 | 880       | 1025年04月01日 - 2028年01月31日 | 2025年04月30日 | 2025年06月01日 | #>972F  |          |              |               |
| 0          |                                               |           |                           |             |             |         |          |              |               |

## ⑥"研修を申し込む"をクリック

|                                 |                                                                                                    | ⑦ ヘルプ ① おおらせ 2 単基事務局<br>ID:MB-000017 |
|---------------------------------|----------------------------------------------------------------------------------------------------|--------------------------------------|
| <u>م</u>                        | 2 a-1 + 188157 + 07898                                                                                                    |                                      |
| Q<br>संसद्या<br>• २१४-४         | 1000         1000         1000         1000         1000         1000         1000         1000         1000         1000         1000         1000         1000         1000         1000         1000         1000         1000         1000         1000         1000         1000         1000         1000         1000         1000         1000         1000         1000         1000         1000         1000         1000         1000         1000         1000         1000         1000         1000         1000         1000         1000         1000         1000         1000         1000         1000         1000         1000         1000         1000         1000         1000         1000         1000         1000         1000         1000         1000         1000         1000         1000         1000         1000         1000         1000         1000         1000         1000         1000         1000         1000         1000         1000         1000         1000         1000         1000         1000         1000         1000         1000         1000         1000         1000         1000         1000         1000         1000         1000         1000         1000 <t< td=""><td>品類を申し込む</td></t<>                                                                                                    | 品類を申し込む                              |
| Exoque                          | ر به ۱۹۹۵ میلی میلید.<br>مریک - مریک - مریک (۱۹۹۵ میلید) مریک - مریک (۱۹۹۵ میلید) مریک - مریک - مریک - مریک - مریک - مریک - مریک (۱۹۹۵ میل<br>مریک - مریک - مریک (۱۹۹۵ میلید) مریک - مریک (۱۹۹۵ میلید) مریک - مریک - مریک - مریک - مریک - مریک - مریک - مریک                                                                                                    | 0030111 0000000                      |
| 個人支払い                           | 46mi 74                                                                                                    |                                      |
| S.<br>SANGE                     | anna Marc.<br>Xibe : Ravi                                                                                                    |                                      |
| ्रहोत्ता<br>द्रि<br>ह) स्वर्ड स | 最初で加速する時代で30岁み、4000歳時に、重要が発展く4000歳度を取扱の加減した年に対する時間を加減したより、日本高額400%にで<br>作品に入りたけ、2015年<br>1000歳であります。<br>1000歳であり、2015年10日に、2015年10日、2015年10日、2015年10日、2015年10日、2015年10日<br>1000歳であり、2015年10日、2015年10日、2015年10日、2015年10日、2015年10日、2015年10日<br>1000歳であり、2015年10日、2015年10日、2015年10日、2015年10日、2015年10日、2015年10日、2015年10日、2015年10日、2015年10日、2015年10日、2015年10日、2015<br>1000歳の日、2015年10日、2015年10日、2015年10日、2015年10日、2015年10日、2015年10日、2015年10日、2015年10日、2015年10日、2015年10日、2015年10日、2015<br>1000歳の日、2015年10日、2015年10日、2015年10日、2015年10日、2015年10日、2015年10日、2015年10日、2015年10日、2015年10日、2015年10日、2015年10日、2015<br>1010年10日、2015年10日、2015年10日、2015年10日、2015年10日、2015年10日、2015年10日、2015年10日、2015年10日、2015年10日、2015年10日、2015年10日、2015<br>1010年10日、2015年10日、2015年10日、2015年10日、2015年10日、2015年10日、2015年10日、2015年10日、2015年10日、2015年10日、2015年10日、2015年10日、2015<br>1010年10日、2015年10日、2015年10日、2015年10日、2015年10日、2015年10日、2015年10日、2015年10日、2015年10日、2015年10日、2015年10日、2015年10日、2015<br>1010年10日、2015年10日、2015年10日、2015年10日、2015年10日、2015年10日、2015年10日、2015年10日、2015年10日、2015年10日、2015年10日、2015年10日、2015年10日、2015年10日、2015年10月、2015年10日、2015年10日、2015<br>2015年10月、2015年10月、2015年10月、2015年10月、2015年10日、2015年10日、2015年10日、2015年10日、2015年10日、2015年10日、2015年10日、2015年10日、2015<br>2015年10日、2015年10月、2015年10月、2015年10日、2015年10月、2015年10月、20155年10月、20155年10月、20155年10月、20155年10月、20155年10月、20155年10月、20155年10月、20155年10月、20155年10月、20155年10月、2 |                                      |
|                                 | 単にたっいで<br>年日本事業現代研修センターの外標準点の指導はございをせん                                                                                                    |                                      |

⑦「個人として申し込む」「利用規約」にチェックを付け、"申し込む"をクリック

| A8830                                                                                                    | 92 (                                             | ? ^#7 | Ç szer | A 業事務局<br>ID: MB-000017 |
|----------------------------------------------------------------------------------------------------|--------------------------------------------------|-------|--------|-------------------------|
| ۵                                                                                                    | 0 n-7 + KafMi + KaHMi + KafMi + KafArTC          |       |        |                         |
| A-A<br>Q                                                                                                    | 研修を申し込む                                          |       |        |                         |
| → マイページ     →     マイページ     →     →     →     →     →     →     →     →     →     →     →     →     →     →     →     →     →     →     →     →     →     →     →     →     →     →     →     →     →     →     →     →     →     →     →     →     →     →     →     →     →     →     →     →     →     →     →     →     →     →     →     →     →     →     →     →     →     →     →     →     →     →     →     →     →     →     →     →     →     →     →     →     →     →     →     →     →     →     →     →     →     →     →     →     →     →     →     →     →     →     →     →     →     →     →     →     →     →     →     →     →     →     →     →     →     →     →     →     →     →     →     →     →     →     →     →     →     →     →     →     →     →     →     →     →     →     →     →     →     →     →     →     →     →     →     →     →     →     →     →     →     →     →     →     →     →     →     →     →     →     →     →     →     →     →     →     →     →     →     →     →     →     →     →     →     →     →     →     →     →     →     →     →     →     →     →     →     →     →     →     →     →     →     →     →     →     →     →     →     →     →     →     →     →     →     →     →     →     →     →     →     →     →     →     →     →     →     →     →     →     →     →     →     →     →     →     →     →     →     →     →     →     →     →     →     →     →     →     →     →     →     →     →     →     →     →     →     →     →     →     →     →     →     →     →     →     →     →     →     →     →     →     →     →     →     →     →     →     →     →     →     →     →     →     →     →     →     →     →     →     →     →     →     →     →     →     →     →     →     →     →     →     →     →     →     →     →     →     →     →     →     →     →     →     →     →     →     →     →     →     →     →     →     →     →     →     →     →     →     →     →     →     →     →     →     →     →     →     →     →     →     →     →     →     →     →     →     →     →     →     →     →     →     →     → | 5YH                                              |       |        |                         |
| (二)<br>泉分の軒様                                                                                                    | 【令和5年度厚労省事業】感染対策に関する研修プログラム_令和7年度受講用             |       |        |                         |
| (LAS)                                                                                                    | 202340-001018-0000009-30244030318-2005999 & #000 |       |        |                         |
| 2                                                                                                    |                                                  |       |        |                         |
| EQM                                                                                                    |                                                  |       |        |                         |
| айон                                                                                                    | 0 Skilteist                                      |       |        |                         |
|                                                                                                    | 一 会員,我会員并通:0円(探以)                                |       |        |                         |
|                                                                                                    | 「利用者情報に渡り会員・命命員用語の社会が適用されます。                     |       |        |                         |
|                                                                                                    |                                                  |       |        |                         |
|                                                                                                    | 2 形用的に個人情報保護方針の用に用する                             |       |        |                         |
|                                                                                                    | eLAC >                                           |       |        |                         |
|                                                                                                    |                                                  |       |        |                         |

## ⑧この画面が出てきたら申し込み完了です

| ABSEMBLE                                                              |                                                                          | (?) ~87 | $\hat{igcup}$ where | A 除某事務局<br>ID: MB-000017 |
|-----------------------------------------------------------------------|--------------------------------------------------------------------------|---------|---------------------|--------------------------|
|                                                                       | □ #-ム、IRTERIA、IRTELIAAR7<br>研修申し込み完了                                     |         |                     |                          |
| XXXXX           XXXXXX           XXXXXXXXXXXXXXXXXXXXXXXXXXXXXXXXXXXX | #L込みが完了しました         ####^           レレレレレレレレレレレレレレレレレレレレレレレレレレレレレレレレレレレレ |         |                     |                          |